## **COLLEGE ANNE FRANK Procédure de validation des compétences du B2i** à l'aide de Gibii

Avant d'utiliser Gibii, demander le mot de passe à Bernard

| <b>1. SE CONNECTER A GIBII</b><br>Il faut disposer d'un ordinateur et d'une connexion à Internet.<br>L'accès au logiciel en ligne Gibii, s'effectue par l'intermédiaire du site Internet du collège. |                                                                                                    |                                                                                                    |  |
|----------------------------------------------------------------------------------------------------|----------------------------------------------------------------------------------------------------|----------------------------------------------------------------------------------------------------|--|
|                                                                                                    | Ce qu'il faut faire                                                                                                    | Ce qui se passe                                                                                             |  |
| 1.1                                                                                                    | Sur un ordinateur disposant d'une connexion à Internet,<br>se rendre sur le site du collège Anne Frank en tapant<br>l'adresse suivante dans un navigateur Internet :              | La page d'accueil du site Internet du collège<br>Anne Frank s'ouvre.                                        |  |
|                                                                                                    | http://www.college-anne-frank.fr                                                                                                    |                                                                                                    |  |
| 1.2                                                                                                    | Cliquer sur l'image "Bienvenue sur le site du collège<br>Anne Frank"                                                                                                    | Une page "Au menu" s'ouvre avec un sommaire.                                                                |  |
| 1.3                                                                                                    | Sous le titre "Au menu", cliquer sur "Validation des compétences du B2i sur Gibii".                                                                                               | Une page s'ouvre avec le logiciel en ligne<br>"Gibii".                                                      |  |
| 1.4                                                                                                    | Dans la page "Gibii", il faut<br>saisir un nom d'utilisateur et un<br>mot de passe.<br>Ces deux informations sont<br>formées de la façon suivante :<br>Changer de m               | eur et le mot de passe qui vous ont été donnés<br>Utilisateur :<br>: de passe :<br>or de passe :<br>Envoyer |  |
|                                                                                                    | Pour "Utilisateur" :<br>⇒ Saisir en minuscules la première lettre du prénom suivi de la première lettre du nom.<br>(exemple : Jack BAUER aura pour nom d'utilisateur <b>jb</b> ). |                                                                                                    |  |
|                                                                                                    | Pour "Mot de passe" (à changer dès la première utilisation, voir procédure au paragraphe 2) :<br>⇒ Utiliser le mot de passe fourni par Bernard.                                   |                                                                                                    |  |
|                                                                                                    | Remarque : en cas de problème de connexion, contacter Bernard.                                                                                                    |                                                                                                    |  |
| 1.5                                                                                                    | Cliquer sur "Envoyer" pour accéder à Gibii.                                                                                                    | Une page personnalisée "Gibii prof" s'ouvre.                                                                |  |

| 2. CHANGER LE MOT DE PASSE<br>Il est vivement conseillé de modifier son mot de passe dès la première utilisation de Gibii<br>(Attention à ne pas oublier son nouveau mot de passe. Attention aux majuscules et aux minuscules). |                                                                                                    |                                                                              |  |
|----------------------------------------------------------------------------------------------------|----------------------------------------------------------------------------------------------------|------------------------------------------------------------------------------|--|
|                                                                                                    | Ce qu'il faut faire                                                                                                    | Ce qui se passe                                                              |  |
| 2.1                                                                                                    | Se rendre sur la page d'accueil de Gibii en cliquant sur le<br>bouton "Deconnexion" celle où le nom d'utilisateur et le<br>mot de passe sont demandés  | La page d'accueil de Gibii s'ouvre.                                          |  |
| 2.2                                                                                                    | Saisir le nom d'utilisateur ainsi que le mot de passe.<br>Cocher la case "Changer le mot de passe".<br>Cliquer sur "Envoyer"                           | Une page "Changement du mot de passe"<br>s'ouvre.                            |  |
| 2.3                                                                                                    | Saisir les informations demandées (ancien mot de passe,<br>nouveau mot de passe et confirmation du nouveau mot<br>de passe).<br>Cliquer sur "Valider". | Une page s'ouvre, indiquant que le mot de<br>passe a été changé avec succès. |  |

## **3. METTRE A JOUR LES INFORMATIONS PERSONNELLES**

Avant de commencer à valider des compétences, prendre le temps de vérifier les informations personnelles dont Gibii dispose.

|     | Ce qu'il faut faire                                                                                                    | Ce qui se passe                                                                                       |
|-----|----------------------------------------------------------------------------------------------------|----------------------------------------------------------------------------------------------------|
| 3.1 | Dans la barre d'outils située en haut, à droite de la fenêtre de Gibii, cliquer sur le deuxième bouton avec le personnage.                                             | Une nouvelle fenêtre s'ouvre avec 3 cadres :<br>informations personnelles, classes et<br>compétences. |
| 3.2 | Vérifier les informations qui figurent dans le premier cadre (nom, prénom, matière, date de naissance) rectifier en cas d'erreur.                                      |                                                                                                    |
| 3.3 | Dans le deuxième cadre, vérifier les classes attribuées<br>pour l'année scolaire, rectifier si nécessaire en cochant<br>les bonnes classes et en décochant les autres. |                                                                                                    |
| 3.4 | Dans le troisième cadre, cocher les compétences qui seront validées.                                                                                                   |                                                                                                    |
| 3.5 | Valider les opérations ci-dessus en cliquant sur le<br>bouton "Envoi des modifications" qui se trouve en fin<br>de page.                                               | Les modifications sont enregistrées sur Gibii.                                                        |

## **4. VALIDER DES COMPETENCES**

La validation d'une ou plusieurs compétences, peut se réaliser pour une classe entière en suivant la procédure ci-dessous.

|     | Ce qu'il faut faire                                                                                                    | Ce qui se passe                                                                                                    |
|-----|----------------------------------------------------------------------------------------------------|----------------------------------------------------------------------------------------------------|
| 4.1 | Dans la barre d'outils située en haut, à droite de la fenêtre de Gibii, cliquer sur le dernier bouton avec le crayon, il s'agit de la validation partielle sans demande.                                                                                                  | Une nouvelle fenêtre s'ouvre avec la liste des<br>compétences à valider.<br>Seules les compétences cochées à l'étape<br>précédente 3.4 sont accessibles. |
| 4.2 | Cocher la ou les compétences à valider (maximum 5 compétences à la fois).                                                                                                    |                                                                                                    |
| 4.3 | En bas de page, choisir la classe concernée par la<br>validation des compétences.<br>Cliquer sur le bouton "Valider".                                                                                                    | Une fenêtre s'ouvre avec la liste des élèves<br>de la classe choisie.                                                                                    |
| 4.4 | Dans la liste, décocher les éventuels élèves qui n'ont pas<br>acquis la ou les compétences.<br>Cliquer sur le bouton "Valider".                                                                                                    | La validation des compétences est acquise<br>pour les élèves sélectionnés.                                                                               |
| 4.5 | <b>Remarque</b> : il est possible de revenir sur une décision de validation pour un élève.<br>Pour cela, cliquer sur le bouton ci-contre et suivre les indications fournies par Gibii.<br>Cette procédure doit être appliquée dans les 2 jours qui suivent la validation. |                                                                                                    |

5. CONSULTER L'ETAT D'AVANCEMENT DES CLASSES Il est possible de connaître la situation des élèves d'une classe en suivant la procédure ci-dessous.

|     | Ce qu'il faut faire                                                                                                    | Ce qui se passe                                                                                             |
|-----|----------------------------------------------------------------------------------------------------|----------------------------------------------------------------------------------------------------|
| 5.1 | Dans la barre d'outils située en haut, à<br>droite de la fenêtre de Gibii, cliquer sur<br>le bouton avec le graphique "secteur".                                                                       | Une nouvelle fenêtre s'ouvre avec, à gauche,<br>une liste des classes sélectionnées à l'étape<br>3.3.       |
| 5.2 | Cliquer sur la classe dont on souhaite visualiser la situation.                                                                                                    | Une liste des élèves s'ouvre avec l'indication<br>du pourcentage de B2i obtenu.                             |
| 5.3 | En cliquant sur "Obtenir le détail des items acquis", il est<br>possible de visualiser dans le détail, les compétences<br>acquises et celles qui restent à acquérir pour chaque<br>élève de la classe. | Un tableau récapitulatif s'ouvre avec pour<br>chaque compétence l'indication si elle est<br>acquise ou non. |